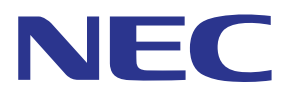

# Приложение MultiPresenter (для Windows/macOS)

# Руководство пользователя

Совместимо с версией 1.2.0

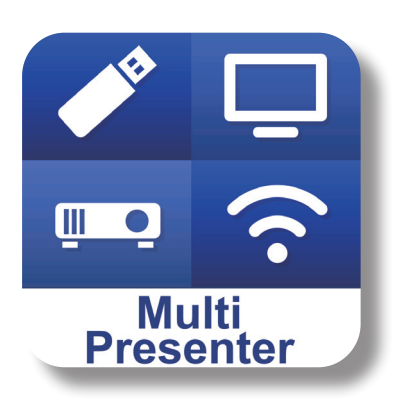

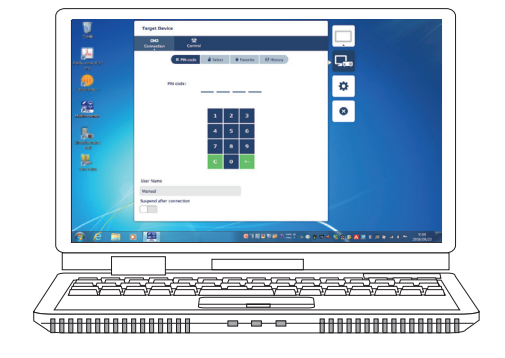

# Содержание

| 1. Обзор MultiPresenter                                                 | 2  |
|-------------------------------------------------------------------------|----|
| 1-1. Характеристики                                                     | 2  |
| 1-2. Условия эксплуатации                                               | 3  |
| 2. Установка/Удаление                                                   | 3  |
| 2-1. Установка                                                          | 3  |
| 2-2. Удаление                                                           | 3  |
| 3. Иконка меню                                                          | 4  |
| 4. Подключение MultiPresenter Stick или проектора                       | 5  |
| 4-1. Использование Интеллектуальное соединение                          | 5  |
| 4-2. Использование ПРОСТАЯ ТОЧКА ДОСТУПА или ИНФРАСТРУКТУРА             | 6  |
| 5. Описание иконки меню                                                 | 7  |
| 5-1. Отображение состояния                                              | 7  |
| 5-2. Станьте презентатором                                              | 7  |
| 5-3. Целевое устройство                                                 | 7  |
| 5-4. Полноэкранный / Разделить экран                                    | 8  |
| 5-5. Приостановить / Продолжить                                         | 9  |
| 5-6. Заблокировать экран / Разблокировать экран                         | 9  |
| 5-7. Скройте информацию о соединении / Покажите информацию о соединении | 9  |
| 5-8. Настройки                                                          | 9  |
| 5-9. QR-код для подключения по Wi-Fi                                    | 10 |
| 5-10. Выйти                                                             | 10 |
| 6. Редактировать список подключений                                     | 11 |
| 6-1. Экран Редактировать/Импортировать/Экспортировать                   | 11 |
| 6-2. Экран Выберите группы для поиска                                   | 12 |
| 7. Торговые знаки                                                       | 13 |

# **1. Обзор MultiPresenter**

## 1-1. Характеристики

### • Передача изображения и звука

MultiPresenter (далее «приложение») позволяет передавать аудио- и видеоданные компьютера (аудио можно передавать только при использовании Windows) посредством беспроводной ЛВС и может указывать их на дисплее или проекторе, используя наш MultiPresenter Stick (серия DS1-MP10RX) для беспроводной локальной сети.

Кроме того, в случае использования проектора, поддерживающего приложение, можно передавать аудио- и видеоданные компьютера (аудио можно передавать только при использовании Windows) посредством беспроводной или проводной локальной сети не используя MultiPresenter Stick.

В некоторых частях данного документа MultiPresenter Stick и проекторы коллективно называются «принимающими устройствами».

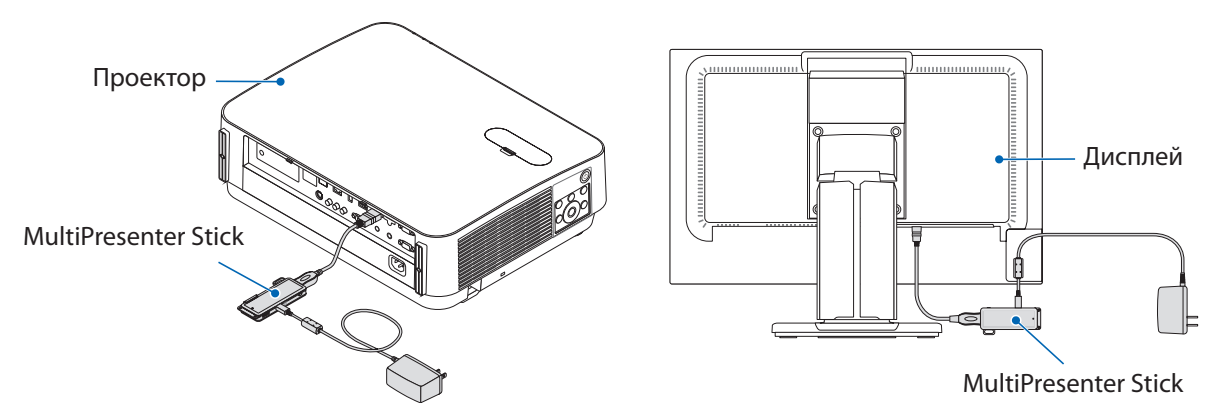

### • Мультиэкранное отображение

Когда данное приложение запускается на нескольких компьютерах, изображения, переданные на одно принимающее устройство с каждого компьютера, можно отобразить на мультиэкране. Одновременно могут отображаться 16 экранов максимально (4 ряда × 4 колонки). В этом случае принимающее устройство должно быть совместимо с параметром «Многоэкранное отображение».

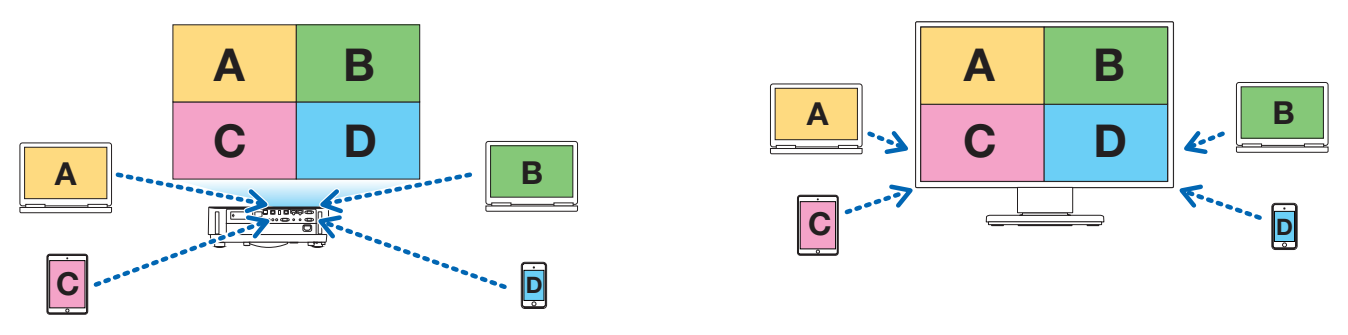

#### • Одновременное отображение нескольких принимающих устройств

Изображение может передаваться на несколько принимающих устройств (максимум около 5 устройств) из приложения и отображаться на каждом принимающем устройстве.

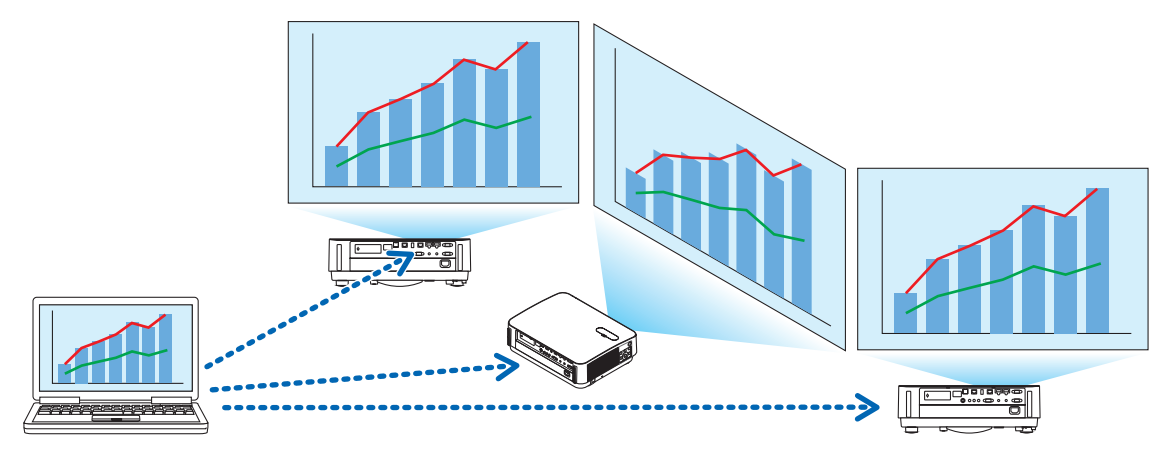

#### • Интеллектуальное соединение

Поддерживает опцию «Интеллектуальное соединение», которая позволяет подключить устройство посредством беспроводной локальной сети с минимальным количеством операций с помощью ввода Пин-кода (4-значное число). При подключении устройств с помощью интеллектуальное соединение установите профиль беспроводной локальной сети MultiPresenter Stick или проектора<sup>\*</sup> на «Интеллектуальное соединение». \*: Ограничено моделями, которые поддерживают «Интеллектуальное соединение».

#### • Функция управления проектором

При подключении к проектору Вы можете выключать питание проектора, переключать разъем источника, управлять изображением, регулировать громкость, отключать соединения и выполнять прочие функции управления посредством окна приложения целевого устройства.

#### • Доступно на 11 языках

Меню и направляющие сообщения могут отображаться на следующих 11 языках.

Английский, японский, китайский (упрощенный), французский, немецкий, итальянский, испанский, португальский, шведский, русский, корейский

Примечание: Программа установки отображается только на английском языке.

#### • Поддержка нескольких ОС

Кроме приложений для Windows и macOS также доступны приложения для Android и iOS. Скачайте приложение для Android с Google Play, а приложение для iOS из App Store.

#### 1-2. Условия эксплуатации

| Поддерживающие модели | MultiPresenter Stick (серия DS1-MP10RX)<br>Наш проектор, поддерживающий MultiPresenter |  |  |
|-----------------------|----------------------------------------------------------------------------------------|--|--|
| Поддержка ОС          | Windows 10, Windows 8.1, Windows 7<br>macOS 10.12, 10.13, OS X 10.7 - 10.11            |  |  |

Посетите домашнюю страницу MultiPresenter для получения более подробной информации.

# 2. Установка/Удаление

Загрузите установочный файл для данного приложения на домашней странице MultiPresenter. Вы также можете скачать его с сетевого сервера MultiPresenter Stick.

### 2-1. Установка

#### 2-1-1. Для Windows

① Загрузите «MultiPresenter\_Win\_Installer\_xxx.exe» на Ваш компьютер.

Дважды щелкните «MultiPresenter\_Win\_Installer\_xxx.exe».

После этого следуйте инструкциям по эксплуатации, отображаемым на экране.

После завершения установки значок быстрого доступа MultiPresenter появится на рабочем столе.

## 2-1-2. Для macOS

- Загрузите «MultiPresenter\_Mac\_xxx.zip» на Ваш компьютер.
- Распакуйте «MultiPresenter\_Mac\_xxx.zip».
- ③ Дважды щелкните «MultiPresenter.dmg».
- ④ Перетащите «MultiPresenter» в расширенном окне в папку «Приложения».

#### 2-2. Удаление

## 2-2-1. Для Windows

- ① Отображение «Панель управления» Windows.
- (2) Щелкните «Программы и характеристики» или «Программы».
- ③ Выберите «MultiPresenter» и щелкните «Удалить».

## 2-2-2. Для macOS

① Выберите «MultiPresenter» в папке приложений и поместите в «Корзина».

# 3. Иконка меню

Иконка меню приложения меняется следующим образом в соответствии с состоянием подключения принимающего устройства.

Иконки под иконкой Отображение состояния называются функциональными иконками. Функциональная иконка будет отображаться/скрыта каждый раз при нажатии на иконку Отображение состояния. Окно настроек можно отобразить/скрыть путем нажатия иконки Целевое устройство или иконки Настройки.

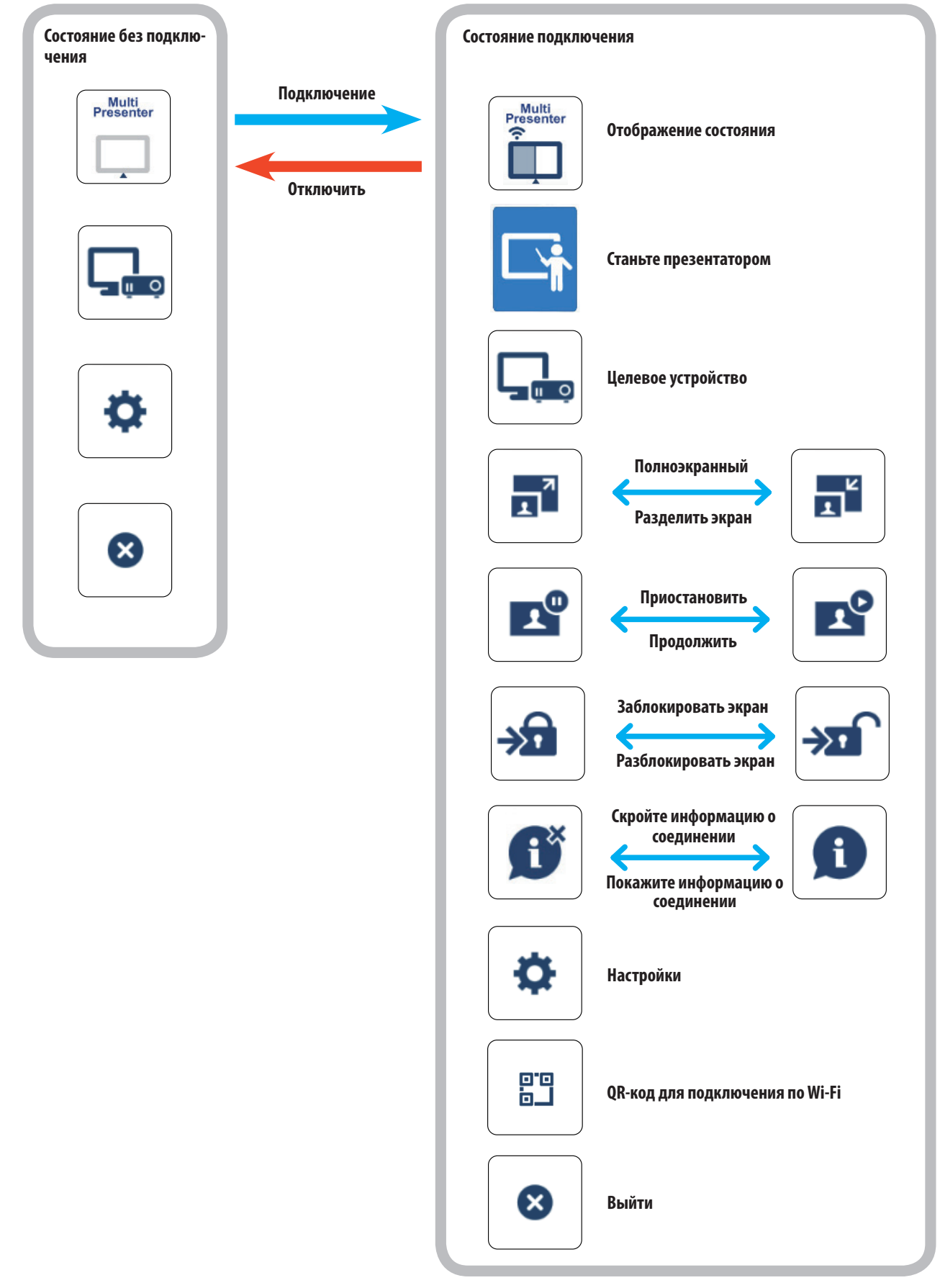

#### Ссылка

Когда для параметра [Всегда показывать MultiPresenter поверх] задано значение [ВКЛ.] во вкладке [Картина] в приложении [Настройки], приложение всегда отображается сверху, даже если оно неактивно (другие приложения активны). (→ стр. 10)

Когда для параметра [Всегда показывать MultiPresenter поверх] задано значение [ВЫКЛ.], приложение сворачивается и скрывается (исходное значение выключено), если оно неактивно (другие приложения активны).

Чтобы снова использовать приложение, верните его исходный размер в соответствии с процедурами ОС.

Однако, в приложении для Windows, иконка Свернуть отображается в правой части экрана, когда приложение неактивно. Чтобы снова использовать приложение, нажмите иконку Свернуть в правой части экрана.

Поскольку иконка Свернуть в Windows отображается сверху, ее можно нажать даже если в полноэкранном режиме отображается другое приложение.

#### Предостережение

- Когда приложение и принимающее устройство подключены друг к другу, «Станьте презентатором», «Полноэкранный/Разделить экран» нельзя выбрать.
- Когда другой пользователь MultiPresenter выбирает опцию «Заблокировать экран» или устанавливает режим MultiPresenter на [УСТАНОВЛЕНЫ] в настройках сетевого сервера проекторов, которые поддерживают MultiPresenter Stick и Multipresenter, опции «Станьте презентатором», «Полноэкранный/Разделить экран», «Заблокировать экран/Разблокировать экран» и «Скрыть информацию подключения/Показать информацию подключения» нельзя выбрать.
- Когда подключено принимающее устройство, которое не поддерживает «Мультиэкранное отображение», или когда подключены несколько принимающих устройств, «Станьте презентатором», «Полноэкранный/Разделить экран», «Приостановить/Продолжить» и «Скрыть информацию подключения/Показать информацию подключения» не появляются.

# 4. Подключение MultiPresenter Stick или проектора

#### 4-1. Использование Интеллектуальное соединение

#### 4-1-1. Подключение с использованием MultiPresenter Stick

- ① Подключите MultiPresenter Stick к дисплею или проектору и включите питание для отображения экрана запуска. Пошаговые инструкции см. в кратком руководстве MultiPresenter Stick.
- Запустите приложение.
- Появится окно целевого устройства.
- ③ Введите Пин-код, отображенный на экране запуска, в окно целевого устройства. Когда соединение с MultiPresenter Stick завершено, экран компьютера будет передан и отображен на подключенном дисплее или проекторе.

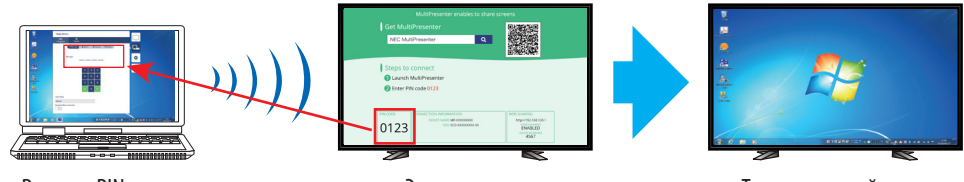

Введите PIN-код

Экран запуска

Транслируемый экран

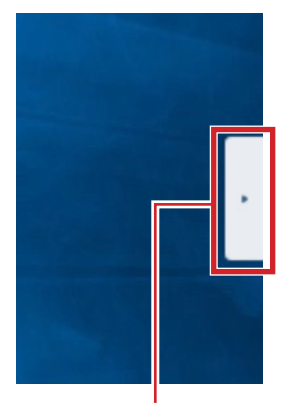

Иконка Свернуть

## 4-1-2. Соединение с проектором

- ① Подключите блок беспроводной локальной сети к проектору и включите питание.
- ② Отобразите СЕТЕВЫЕ НАСТРОЙКИ либо в экранном меню проектора, либо сервера НТТР, а затем измените профиль беспроводной локальной сети на «Интеллектуальное соединение».
- ③ Переключите входной разъем проектора на «ЛВС». Пин-код будет отображаться на экране проецирования. Пин-код также появится на экране [ИНФОРМАЦИЯ] экранного меню.
- Запустите приложение.
   Появится окно целевого устройства.
- (5) Введите Пин-код, отображенный на экране проецирования, в окно целевого устройства. Когда соединение с проектором завершено, экран компьютера будет передан и отображен на подключенном проекторе.

# 4-2. Использование ПРОСТАЯ ТОЧКА ДОСТУПА или ИНФРАСТРУКТУРА

## 4-2-1. Подключение с использованием MultiPresenter Stick

- ① Подключите MultiPresenter Stick к дисплею или проектору и включите питание для отображения экрана запуска. Пошаговые инструкции см. в кратком руководстве MultiPresenter Stick.
- (2) Отобразите меню настроек MultiPresenter Stick и измените профиль беспроводной локальной сети. Пошаговые инструкции см. в разделе Важная информация MultiPresenter Stick.
- ③ Следуйте «Инструкции для подключения», которые появляются на экране запуска для подключения Вашего компьютера к MultiPresenter Stick.
- ④ Запустите приложение.

Появится окно целевого устройства.

(5) Выберите [Выбрать] для назначения принимающего устройства в списке. Когда соединение с MultiPresenter Stick завершено, экран компьютера будет передан и отображен на подключенном дисплее или проекторе.

## 4-2-2. Соединение с проектором

- ① Подключите блок или кабель беспроводной локальной сети к проектору и включите питание.
- ② Отобразите экран сетевых настроек на сервере НТТР или экранном меню проектора и измените профиль проводной или беспроводной локальной сети.

См. руководство пользователя проектором для получения информации о процедуре.

- ③ Следуйте сетевым настройкам, отображенным на экране [ИНФОРМАЦИЯ] экранного меню проектора, для подключения Вашего компьютера к проектору.
- ④ Запустите приложение.
- Появится окно целевого устройства.
- (5) Выберите [Выбрать] для назначения принимающего устройства в списке.

Когда соединение с проектором завершено, экран компьютера будет передан и отображен на подключенном проекторе.

# 5. Описание иконки меню

## 5-1. Отображение состояния

Указывает на состояние приложения.

Нажмите на значок состояния дисплея для отображения/скрытия функциональной иконки под ним.

| Отображение знач-<br>ков                                                                                                    | Состояние                                                                                                    |                                             |                                               |                                                |  |  |
|----------------------------------------------------------------------------------------------------|----------------------------------------------------------------------------------------------------|---------------------------------------------|-----------------------------------------------|------------------------------------------------|--|--|
| Multi<br>Presenter                                                                                                    | Указывает на то, что принимающее устройство, такое как MultiPresenter Stick или проектор<br>и т.д., не было подключено.                                                                                                    |                                             |                                               |                                                |  |  |
| Multi<br>Presenter<br>T                                                                                                    | <ul> <li>Указывает на то, что принимающее устройство было подключено. Различные цвета слева и справа от иконки указывают на то, что «Многоэкранное отображение» поддерживается.</li> <li>указывает, что «Станьте презентатором» и «Полноэкранный» нельзя выбрать.</li> <li>указывает состояние опции Заблокировать экран.</li> <li>или 2 указывает отображение источника.</li> <li>указывает уровень беспроводного сигнала.</li> </ul> |                                             |                                               |                                                |  |  |
| Ский         Средний         Ский         Ский |                                                                                                    |                                             |                                               |                                                |  |  |
|                                                                                                    | <ul> <li>указывает неудовлетворительное соединение.</li> </ul>                                                                                                    |                                             |                                               |                                                |  |  |
| Multi<br>Presenter                                                                                                    | Указывает на то, что од<br>на то, что подключено<br>ное отображение».                                                                                                    | цновременно подключи<br>принимающее устройс | ено несколько приник<br>тво, которое не подде | иающих устройств. Или<br>ерживает «Многоэкран- |  |  |

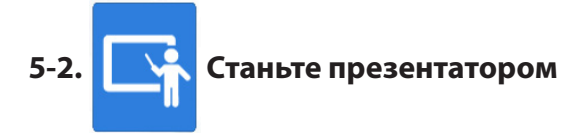

При передаче изображений с нескольких MultiPresenters на одно принимающее устройство передаваемое изображение будет отображаться в полноэкранном режиме.

#### Внимание

Опцию «Станьте презентатором» нельзя выбрать в следующих случаях.

- Когда подключенное принимающее устройство не поддерживает «Multi-Screen Display».
- Когда опция «Заблокировать экран» выбрана для MultiPresenter другого пользователя.
- Когда приложение сопряжено с одним или несколькими принимающими устройствами.
- Когда MultiPresenter установлен в режим [УСТАНОВЛЕНЫ] в разделе «SETTINGS» сетевого сервера проекторов, поддерживающих MultiPresenter Stick и MultiPresenter.

# 5-3. Целевое устройство

Это окно используется для подключения приложения к MultiPresenter Stick или проектору. Имеются две вкладки - «Подключение» и «Управление».

Включены различные кнопки под вкладкой Управление, когда проектор подключен. Когда подключено MultiPresenter Stick, будут включены лишь кнопки «Обновить 💭», «Отключить» и «Просмотр сервера».

#### Вкладка [Подключение]

| Пин-кол | Введите Пин-код (4-значное число), отображенный на принимающем устройстве. Пин-код так- |
|---------|-----------------------------------------------------------------------------------------|
| Пип-код | же можно ввести с помощью компьютерной клавиатуры.                                      |

| Выбрать                                 | <ul> <li>Отображает список принимающих устройств, обнаруженных в одной и той же сети, или те, которые зарегистрированы в списке подключений.</li> <li>Нажмите на название устройства для подключения.</li> <li>При нажатии на кнопку «Несколько» слева от списка принимающих устройств появится флажок.</li> <li>Щелкните  для обновления списка.</li> <li>Когда устройство подключено, появится значок 🖧 на правой стороне названия устройства. Когда значок 🛧 нажат, он станет желтым, и название устройства будет зарегистрировано в «Предпочтительный».</li> <li>Нажмите «Поиск по IP-адресу», чтобы открыть экран ввода. Введите IP-адрес устройства, которое хотите подключить, в формате «XXX.XXX.XXX.XXX».</li> <li>«Редактировать список подключений» см. на стр. 11.</li> </ul> |
|-----------------------------------------|----------------------------------------------------------------------------------------------------|
| Предпочтитель-<br>ный                   | Отобразится список устройств, значок 🕁 которых стал желтым.<br>Когда нажат значок д и его цвет меняется с желтого на белый, название устройства будет уда-<br>лено из «Предпочтительный».                                                                                                    |
| История                                 | Отобразится список названий устройств, подключенных ранее (максимум 10 названий). На-<br>звания будут появляться в убывающем порядке, указывая вверху последнее подключенное<br>устройство.                                                                                                    |
| Имя пользовате-<br>ля                   | Щелкните Имя пользователя для отображения экрана редактирования для редактирования Имя пользователя. Используйте символы от 0 до 32 для Имя пользователя.                                                                                                    |
| Приостановить<br>после подключе-<br>ния | Выберите, нужна ли настройка Приостановить после подключения для принимающего устрой-<br>ства. (Начальное значение выкл.)                                                                                                    |
| Отключить все                           | Появляется при подключении к принимающему устройству и выборе; соединения будут от-<br>ключены.                                                                                                    |

#### Вкладка [Управление]

| Изображение       | Отключить (не отображать изображение) или остановить (неподвижное изображение) дисплей.                                                                                                    |
|-------------------|----------------------------------------------------------------------------------------------------|
| Звук              | Отключите или воспроизведите звук.                                                                                                    |
| Громкость         | Переместите ползунок для регулировки громкости.                                                                                                    |
| Источник          | Входные разъемы могут отображаться и переключаться.<br>Можно отобразить только 3 языка - английский, японский и китайский (упрощенный). Для<br>всех остальных языков дисплей будет отображаться на английском языке. |
| Питание выключено | Выключает питание проектора для переключения на режим ожидания.                                                                                                    |
| Отключить         | Отключает соединения с принимающим устройством.                                                                                                    |
| Просмотр сервера  | Отображает сетевой сервер или НТТР-сервер принимающего устройства, подключенный по сети.                                                                                                    |

5-4.

# 📑 Полноэкранный / 📑 Разделить экран

При передаче изображений с нескольких MultiPresenter на одно единственное принимающее устройство выберите отображать ли изображения, которые Вы передали, с помощью параметра Полноэкранный или Разделить экран.

#### Предостережение

«Полноэкранный/Разделить экран» нельзя выбрать в следующих случаях.

- Когда подключенное принимающее устройство не поддерживает «Многоэкранное отображение». •
- Когда выбран параметр «Заблокировать экран» для MultiPresenter другого пользователя. •
- Когда приложение подключено к одному или нескольким принимающим устройствам.
- Когда MultiPresenter установлен в режим [УСТАНОВЛЕНЫ] в разделе «SETTINGS» сетевого сервера проекторов, • поддерживающих MultiPresenter Stick и MultiPresenter.

#### 📌 Приостановить / 🛛 👔 Продолжить 5-5.

Выберите, остановить ли временно (Приостановить) или перезапустить передачу (Продолжить).

#### Предостережение

«Приостановить/Продолжить» нельзя выбрать в следующих случаях.

- Когда подключенное принимающее устройство не поддерживает «Многоэкранное отображение».
- Когда приложение подключено к нескольким принимающим устройствам.

# 5-6. 🍌 Заблокировать экран / 🔊 Разблокировать экран

Выберите, блокировать (запретить) или разблокировать (разрешить работу) принимающего устройства с MultiPresenter для другого пользователя.

#### Предостережение

«Заблокировать экран/Разблокировать экран» нельзя выбрать в следующих случаях.

- Когда передаваемое из приложения изображение не отображается в режиме Полноэкранный.
- Когда выбран параметр «Заблокировать экран» для MultiPresenter другого пользователя.
- Когда MultiPresenter установлен в режим [УСТАНОВЛЕНЫ] в разделе «SETTINGS» сетевого сервера проекторов, поддерживающих MultiPresenter Stick и MultiPresenter.

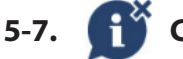

# 🔐 Скройте информацию о соединении / 👔

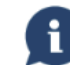

#### Покажите информацию о соединении

Выберите, отображать или скрыть информацию соединения (Пин-код, SSID, ключ безопасности, название устройства, адрес сетевого сервера) на экране принимающего устройства.

#### Предостережение

«Скройте информацию соединения/Покажите информацию соединения» нельзя выбрать в следующих случаях.

- Когда выбран параметр «Заблокировать экран» для MultiPresenter другого пользователя.
- Когда MultiPresenter установлен в режим [УСТАНОВЛЕНЫ] в разделе «SETTINGS» сетевого сервера проекторов, поддерживающих MultiPresenter Stick и MultiPresenter.
- Информация подключения может не появляться в зависимости от принимающего устройства.

#### 5-8. 🏠 Настройки

Сконфигурируйте настройки приложения. Имеются 4 вкладки - «Изображение», «Звук», «Поиск» и «Информация». Вкладка «Звук» появляется только в Windows.

#### Вкладка [Изображение]

| Качество изображения                                        | Настраивает качество изображения картинки для передачи. Скорость передачи данных увеличивается, поскольку качество изображения снижается.                                                                                                    |
|-------------------------------------------------------------|----------------------------------------------------------------------------------------------------|
| Максимальная частота кадров                                 | Устанавливает параметр Максимальная частота кадров изображения для передачи.                                                                                                    |
| Увеличьте изображение передачи до вы-<br>ходного разрешения | Задает, увеличивать ли разрешение изображения для передачи до выходного разрешения принимающего устройства. (Начальное значение вкл.)                                                                                                    |
| Используйте Windows Aero                                    | Настройте, использовать ли Windows Aero. Это можно задать только<br>при использовании Windows 7. (Начальное значение вкл.)<br>Если данная настройка установлена в положение ВЫКЛ., приложение<br>переключится на Windows Basic при запуске. Возвращается к Windows<br>Aero при выходе из приложения. |

| Передавать многоуровневое окно          | Настройте, передавать ли многоуровневое окно. Это можно задать только при использовании Windows 7. (Начальное значение вкл.) |
|-----------------------------------------|----------------------------------------------------------------------------------------------------|
| Всегда показывать MultiPresenter поверх | Настройте, всегда ли показывать MultiPresenter поверх. (Начальное значение выкл.)                                            |

#### Вкладка [Звук]

| Передавать звук настольного компью- | Настройте, передавать ли звук. (Начальное значение вкл.)                            |
|-------------------------------------|-------------------------------------------------------------------------------------|
| тера                                |                                                                                     |
| Источник звука                      | Выбирает источник звука. Нажмите ▼ слева, чтобы отобразить список источников звука. |
| Задержка                            | Устанавливает задержку при передаче звука.                                          |

#### Вкладка [Поиск]

| Поиск в локальной сети по трансляции | Настройте, выполнять ли поиск в локальной сети по трансляции при осмотре принимающего устройства. (Начальное значение вкл.)                                                                                                    |
|--------------------------------------|----------------------------------------------------------------------------------------------------|
| Поиск посредством списка подключений | Настройте, выполнять ли поиск посредством списка подключений при поиске принимающих устройств. (Начальное значение вкл.)                                                                                                    |
| Используйте ИНТЕЛ-ОЕ СОЕД-ИЕ         | <ul> <li>При использовании функции ИНФРАСТРУКТУРА установка данного элемента в положение ВЫКЛ. позволяет заблокировать функцию ИН-<br/>ТЕЛ-ОЕ СОЕД-ИЕ. (исходным значением является ВКЛ.).</li> <li>ВНИМАНИЕ</li> <li>Установка параметра ВКЛ. позволяет включить ИНТЕЛ-ОЕ СОЕД-ИЕ, если приемное устройство с указанным PIN не найдено с помощью функции ИНФРАСТРУКТУРА.</li> </ul> |

#### Вкладка [Информация]

| Версия                     | Версия программного обеспечения будет отображаться под<br>«MultiPresenter».                                                                                                    |  |
|----------------------------|----------------------------------------------------------------------------------------------------|--|
| Лицензии                   | Отображает экран Лицензии.                                                                                                    |  |
| Проверить последнюю версию | Отображает экран подтверждения последней версии.<br>При проверке новейшей версии, Вам нужно подключиться к сети Ин-<br>тернет для получения доступа к домашней странице приложения. |  |

# 5-9. 🔲 QR-код для подключения по Wi-Fi

Когда это приложение подключается к принимающему устройству с помощью функции Intelligent Connection (одноразовый PIN-код), отображается QR-код, доступный на терминале iOS, для подключения к Wi-Fi. Захватив QR-код в приложении «Камера» Вашего терминала iOS, можно выполнить автоматическое Wi-Fi-соединение в приложении MultiPresenter (для iOS) вместо ручного подключения к Wi-Fi. За информацией об использовании QRкода обратитесь к руководству пользователя приложения MultiPresenter (для Android/IOS).

#### Предостережение

• Эта функция доступна, когда терминал с iOS 11 или более поздней версией подключен к принимающему устройству по Wi-Fi.

## 5-10. 🛛 Выйти

Выполняет выход из приложения.

Возвращается к исходной настройке беспроводной локальной сети при подключении к принимающему устройству с помощью «Интеллектуальное соединение».

# 6. Редактировать список подключений

При использовании списка подключений можно сгруппировать несколько принимающих устройств с целью управления. Например, при установке принимающих устройств в каждой комнате для переговоров или классе и так далее, удобно выполнять поиск принимающих устройств быстро, если IP-адрес каждого принимающего устройства зарегистрирован в списке подключений заранее.

Посредством регистрации приложение автоматически выполняет поиск устройств. Вы также можете сузить принимающие устройства, которые хотите найти в группе.

Кроме того, Вы также можете экспортировать список подключений в виде файла или импортировать на другой компьютер или смартфон и так далее с целью предоставления общего доступа.

## 6-1. Экран Редактировать/Импортировать/Экспортировать

| ×             |                    | (                              | Список подключени             | ій                           |             |
|---------------|--------------------|--------------------------------|-------------------------------|------------------------------|-------------|
| Реда          | стировать / Импорт | <b>Э</b><br>ировать / Экс<br>• | портировать Выберите гр       | <b>Q</b><br>руппы для поиска |             |
| Группы        |                    | <u> </u>                       | одключения                    |                              |             |
| (root)        |                    |                                | Имя                           | IP-адрес                     | Комментарий |
|               |                    |                                |                               |                              |             |
|               |                    |                                |                               |                              |             |
|               |                    |                                |                               |                              |             |
| Импортировать | Экспортировать     | Добавить<br>группу             | Добавить<br>подключение Редак | тировать Удалить             | Сохранить   |
|               |                    |                                |                               |                              | Готово      |

| Список групп              | Отображает группы по уровню. Количество групп ограничено до 100 максимально с 5 уровнями максимально.                                                                                                    |  |
|---------------------------|----------------------------------------------------------------------------------------------------|--|
| Список подключений        | Отображает список принимающих устройств в выбранной группе. Максимальное количе-<br>ство подключений - до 2 000. Подключения можно переместить в другую группу с помо-<br>щью перетаскивания списка подключений.   |  |
| Добавить группу           | Добавляет группу. Можно ввести от 1 до 64 символов.                                                                                                    |  |
| Добавить подключе-<br>ние | Добавляет подключение (название, IP-адрес принимающего устройства, комментарий) в выбранную группу. Для названия и комментария можно ввести от 0 до 32 символов. Вве-<br>дите IP-адрес в формате «XX.XXX.XXX.XXX». |  |
| Редактировать             | Редактирует добавленную группу или подключение.                                                                                                    |  |
| Удалить                   | Удаляет добавленную группу или подключение.                                                                                                    |  |
| Сохранить                 | Сохраняет отредактированный список подключений в Вашем компьютере.                                                                                                    |  |
| Готово                    | Завершает редактирование списка подключений.                                                                                                    |  |
| Экспортировать            | Экспортирует отредактированный список подключений в виде файла. Расширение файла «.ncp».                                                                                                    |  |
| Импортировать             | Импортирует файл со списком соединений. Можно импортировать файлы только с расширением файла «.ncp».                                                                                                    |  |

#### Примечание

<sup>•</sup> Если это приложение не запускается или оно не подключено, дважды щелкните файл (.ncp) в списке соединений, чтобы импортировать его.

# 6-2. Экран Выберите группы для поиска

| 8                    | Сп                                | исок подключен       | ий                           |             |
|----------------------|-----------------------------------|----------------------|------------------------------|-------------|
| Редактировать / І    | <b>Э</b><br>Ампортировать / Экспо | ртировать Выберите і | <b>Q</b><br>руппы для поиска |             |
| Группы               | Под                               | ключения             |                              |             |
| (root)               |                                   | Имя                  | IP-адрес                     | Комментарий |
|                      |                                   |                      |                              |             |
|                      |                                   |                      |                              |             |
|                      |                                   |                      |                              |             |
|                      |                                   |                      |                              |             |
|                      |                                   |                      |                              |             |
|                      |                                   |                      |                              |             |
| Снять все Отметить в | ce                                |                      |                              |             |
|                      | _                                 |                      |                              | Готово      |
|                      |                                   |                      |                              |             |

| Список групп | Добавляет галочки к группам, поиск которых следует осуществить. |
|--------------|-----------------------------------------------------------------|
| Снять все    | Удаляет все галочки.                                            |
| Отметить все | Добавляет галочки ко всем группам.                              |
| Готово       | Завершает осуществление функции Выберите группы для поиска.     |

# Предостережение

• Список подключений приложения не совместим с целевым списком подключений Image Express Utility 2.0 и Image Express Utility Lite.

# 7. Торговые знаки

- MultiPresenter является торговым знаком или зарегистрированным товарным знаком NEC Display Solutions, Ltd. в Японии и других странах.
- Windows является зарегистрированной торговой маркой или торговой маркой корпорации Microsoft в США и других странах.
- Android и Google Play являются зарегистрированными товарными знаками или товарными знаками Google Inc.
- macOS, OS X являются товарными знаками компании Apple Inc., зарегистрированными в США и других странах.
- iOS является товарным знаком или зарегистрированным товарным знаком компании Cisco в США и других странах, который используется по лицензии.
- Арр Store является сервисным знаком Apple Inc.
- Wi-Fi является зарегистрированным товарным знаком компании Wi-Fi Alliance.
- QR Code является товарным знаком или зарегистрированным товарным знаком компании DENSO WAVE INCORPORATED в Японии и других странах.
- Другие названия производителя и названия продуктов, упомянутые в руководстве по эксплуатации, являются зарегистрированными товарными знаками или товарными знаками соответствующих компаний.

На что следует обратить внимание

- (1) Несанкционированное копирование части или всего содержимого данного документа запрещено.
- (2) Содержание данного документа может быть изменено без предварительного уведомления.
- (3) Были приложены все усилия, чтобы обеспечить корректное содержание данного документа. Пожалуйста, свяжитесь с нами, если у Вас возникнут вопросы или Вы заметите какие-либо ошибки или упущения.
- (4) Несмотря на условия (3), пожалуйста, учтите, что наша компания никаким образом не несет ответственности за какие бы то ни было повреждения или потерю прибыли и т.д., возникшие в результате использования этого документа.

© NEC Display Solutions, Ltd. 2016-2018 Версия 4 11/18 Содержание настоящего документа не может быть воспроизведено или изменено без разрешения компании NEC Display Solutions, Ltd.